# Running Descriptive and Correlational Analysis in Excel 2013

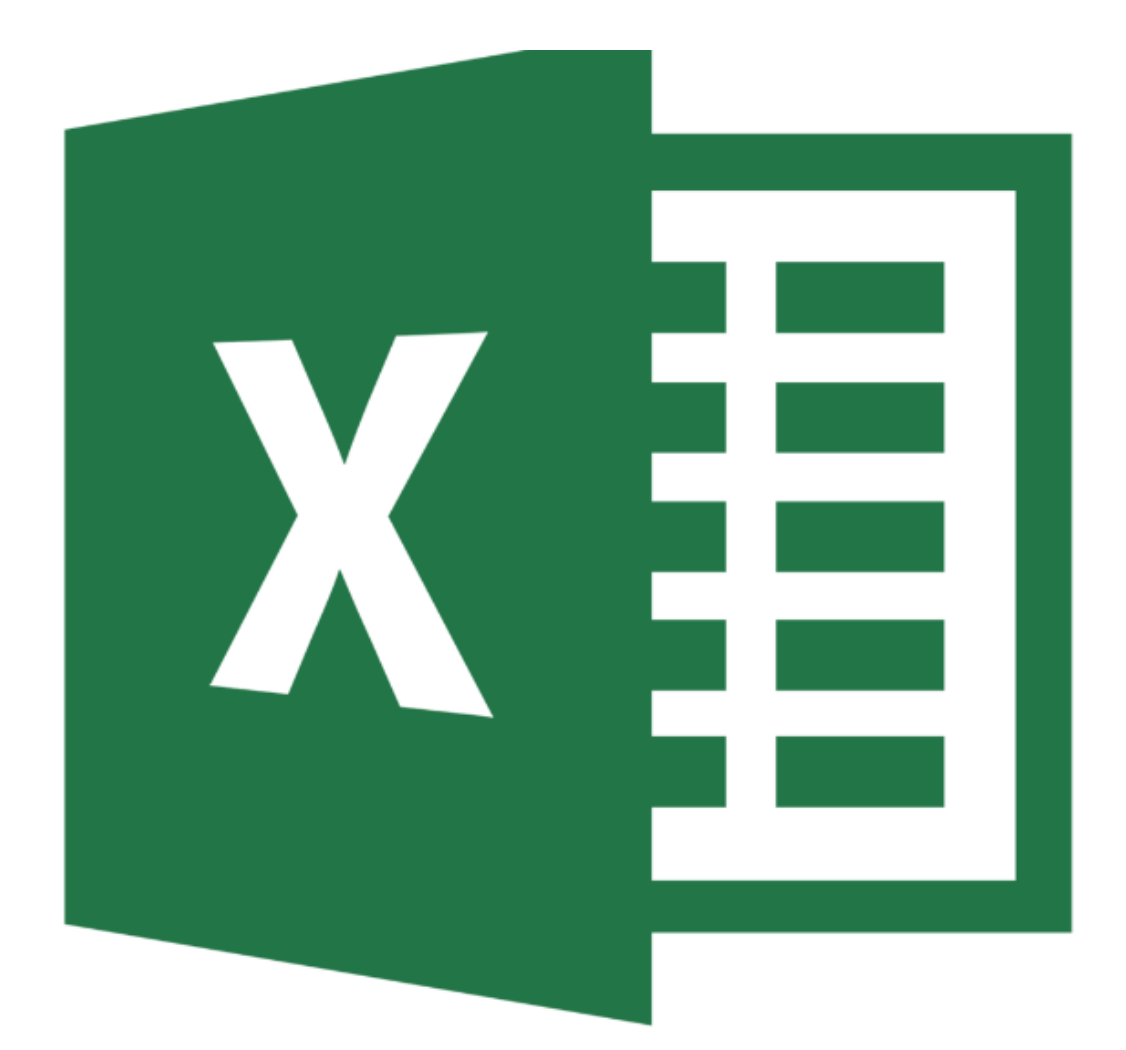

# Tips for coding a survey

- Use short phrases for your data table headers to keep your worksheet neat, you can always edit the labels in tables and graphs later on
- Input your survey responses numerical to make running descriptive analysis simpler

# Setting up your worksheet

## Some helpful keyboard shortcuts:

| Shortcut | Response                      |
|----------|-------------------------------|
| Ctrl + C | Сору                          |
| Ctrl + V | Paste                         |
| Enter    | Move down cells in the column |
| Tab      | Move across cells in the row  |
| Ctrl + Z | Undo                          |
| Ctrl + Y | Repeat                        |
| Ctrl + B | Bold or remove bold text      |
| F1       | Displays the help window      |

## **Basic Formatting**

#### Formatting your worksheet can make it easier to read at a glance

| FILE  | HOME                              | INSER  | T I           | PAGE LAYOUT               | FORMULA | s i | DATA                            | REVIEW     | / VIEW                      | ADD-IN |
|-------|-----------------------------------|--------|---------------|---------------------------|---------|-----|---------------------------------|------------|-----------------------------|--------|
| Paste | ് Cut<br>È Copy →<br>✓ Format Pai | nter E | alibri<br>B I | •  11<br><u>U</u> •   🖽 • | • A A   | = = | = <mark>=  </mark> 4<br>= =   4 | ≫-<br>≣≢≣∣ | 🚰 Wrap Text<br>🚍 Merge & Ce | nter 👻 |
| (     | lipboard                          | ra l   |               | Font                      | Es.     |     |                                 | Alignme    | ent                         | G.     |

| Tool                  | Function                                                                           |
|-----------------------|------------------------------------------------------------------------------------|
| В <u>I</u> <u>U</u> - | Font styles that will <b>bold,</b> <i>italicize,</i> or <u>underline</u> your text |
| -                     | Apply a cell border, the drop down arrow provides more options                     |
| 🕭 - 🔼 -               | Apply a cell background color (paint can) or change font color                     |
|                       | Text alignment (left, center, or right)                                            |
| 🛱 Wrap Text           | Wrap text in multiple lines so that it will fit in the cell                        |
| 🖶 Merge & Center 🔹    | Combine and center selected cells into one large cell                              |

# Running Descriptive Statistics

- 1. Select a cell that you want your analysis to appear
- 2. Go to the FORMULAS tab in the top ribbon
- 3. Select Insert Function tool, the insert dialogue will appear
- 4. You can either search for a function or select one from the dropdown menu

| Function Name | Function Description |
|---------------|----------------------|
| AVERAGE       | Mean or Average      |
| MODE          | Mode                 |
| STDEVA        | Standard Deviation   |

- 5. Once you selected your function select OK and the Function Arguments window will appear
- 6. Next to the *Number 1* input box select the <sup>ISS</sup> button
- 7. Click and drag to select the data you want to analyze in your worksheet
- 8. Click the 💷 button when you are done selecting your data
- 9. After selecting OK your data will appear in your selected cell

# Activating the Data Analysis Toolpack

In order to the Data Analysis tool below, you will have to activated it in your copy of Excel 2013 or download a service pack for your Macintosh Computer

## PC users with Excel 2013

- 1. Click on **FILE** in the top ribbon
- 2. Go to *Options* on the bottom left side of the window, a dialogue window will appear
- 3. In the Excel Options window select Add-Ins from the left pane
- 4. Find Analysis Toolpack in the Add-Ins menu and activate it by selecting the check box
- 5. Click OK add the Data Analysis tool

#### Mac Users

To access Add-Ins on a Macintosh you will need to download a third party service pack known as Solver

- 1. Go to http://www.solver.com/mac and follow instructions to download the service pack
- 2. Once the service pack is installed start Excle
- 3. Click *Tools*, and then select *Add-Ins*.
- 4. Click to select the check box for Solver.Xlam
- 5. Click OK.

For more help you visit the Microsoft support center: https://support.microsoft.com/en-us/kb/2431349

# Creating a histogram and frequency table using the Data Analysis tool

- 1. Go to the DATA tab in the top ribbon
- 2. Select the Data Analysis tool in the Analysis group and a dialogue window will appear
- 3. Under Analysis Tools select "Histogram" and select OK
- 4. Next to *Input Range* click the 题 button
- 5. Click and drag to select the data you want to analyze in your worksheet

- 6. Click the 💷 button when you are done selecting your data
- 7. Next to *Bin Range* click the <sup>15</sup> button
  - a. A bin range is the data categories you want to count
- 8. Repeat steps 5 and 6
- 9. Make sure that the New Worksheet Ply: is selected under Output Options
- 10. Select *Chart Output* to display your histogram chart
- 11. Click OK and your histogram and frequency table will appear on a new worksheet
  - a. You can rename your worksheet by double clicking the worksheet tab
- 12. A *More* category may appear, you can remove this from you chart by clicking on your chart and dragging the purple and blue lines to exclude the more row

#### Creating a histogram and a frequency without the Data Analysis tool

#### Frequency Formula

- 1. Select the cells you want your frequency to appear in (the number of items you want to count)
- 2. Go to the FORMULAS tab in the top ribbon
- 3. Select Insert Function tool, the insert dialogue will appear
- 4. You can either search for FREQUENCY or select it from the dropdown menu
- 5. Once you selected your function select OK and the Function Arguments window will appear
- 6. Next to the Data\_Array input box select the 🔤 button
- 7. Click and drag to select the data you want to count in your worksheet
- 8. Click the 💷 button when you are done selecting your data
- 9. Repeat steps 7 and 8 for Bins\_array, but this time select the data labels you are counting
- 10. DO NOT select OK, instead when finished press the keys: CTRL+SHIFT+ENTER
- 11. Your frequencies are now displayed

Histogram Bar Chart

- 1. After creating your Frequency formula, select your bin and frequency data
- 2. Go to the **INSERT** tab in the top ribbon
- 3. Select the *Recommended Charts* tool in the Charts group, a dialogue window will appear
- 4. In the Change Chart Type window select either a Clustered Column or Pie chart and click OK
- 5. Your chart will appear on your worksheet

## Creation of Correlation using Data Analysis tool

- 1. Go to the DATA tab in the top ribbon
- 2. Select the Data Analysis tool in the Analysis group and a dialogue window will appear
- 3. Under Analysis Tools select "Correlation" and select OK
- 4. Next to Input Range click the 题 button
- 5. Click and drag to select the data you want to analyze in your worksheet (both variables)
- 6. Click the 💷 button when you are done selecting your data
- 7. Make sure that the Grouped By selection correctly reflects your data
- 8. Select Labels in First Row if you selected your data labels in your data
- 9. Select New Worksheet Ply under Output Options
- 10. Click OK and your histogram and frequency table will appear on a new worksheet

## Create a Pearson's Correlation formula (without the Data Analysis tool)

- 1. Select a cell that you want your correlation to appear
- 2. Go to the FORMULAS tab in the top ribbon
- 3. Select Insert Function tool, the insert dialogue will appear
- 4. You can either search for PEARSON or select it from the dropdown menu
- 5. Once you selected PEARSON select OK and the Function Arguments window will appear
- 6. Next to the *Array\_1* input box select the <sup>ISI</sup> button
- 7. Click and drag to select the your first variable data in your worksheet
- 8. Click the 💷 button when you are done selecting your data
- 9. Repeat steps 6-8 for your second variable in *Array\_2*
- 10. After selecting OK your data will appear in your selected cell

## Create a Correlational Scatter Plot

- 1. Select both your Y and X variables with labels included
- 2. Go to the **INSERT** tab in the top ribbon
- 3. Select the *Recommended Charts* tool in the Charts group, a dialogue window will appear
- 4. In the Change Chart Type window select Scatter and click OK
- 5. Your chart will appear on your worksheet

# Design Tab Features

- Add Chart Elements: Where to find, add, and edit axes, axis titles, chart titles, data labels, data tables, error bars, grid lines, legends, lines, trendlines, and up down bars
- Quick Layout: Change the layout and look of your chart, without changing the type
- Chart Colors: Change the color theme of your charts
- Chart Styles: Change the layout and color themes in this drop down list
- Select Data: Change the data range included in the chart
- Change Chart Type: Change to a different type of chart

# Page Layout and Printing

## Workbook Views: Located in the View tab

Normal: the default view in Excel Page Break: displays where the page breaks will appear when your document is printed Page Layout: displays how your printed document will look Custom Views: Save your current display and print settings as a custom view

## Page Setup: Located in the Page Layout tab

Margins: Set the margin size for your whole current document, or just a section
Orientation: gives your pages a portrait or landscape layout
Size: Choose a paper size for your document
Print Area: Select or deselect an area on the sheet you'd like to print
Breaks: Add a break where you want to the next page to begin in the printed copy. Your page break will be inserted above and to the left of your selection.

# **Cloud Services**

## SacFiles Cloud Storage

When saving to your documents you can use a free cloud (internet based) storage service as a student of Sacramento State. Saving your files to a cloud based storage ensures the safety from loss or accidental deletion. You can either access it from a school computer by opening your U: drive or you can retrieve files from your U drive using a personal device. For more information about SacFiles you can visit this link: <u>http://www.csus.edu/irt/ServiceDesk/Support/SacFiles.html</u>

## My Cloud Virtual Desktop

Using Sacramento State's virtual computing software you can access programs like Excel and Word 2013 for free, using your own personal computer. All you have to do is install the Citrix receiver to create a virtual desktop that allows free access to some of the programs available on campus computers. Find out more info here: <u>http://www.csus.edu/irt/FAQ/Software-and-Hardware/Virtual-Computing/index.html#what-is-citrix-receiver</u>